# Laserpower Measurement Tutorial

#### Instrument & measuring mode

- Use Powermeter PT 9610
- Primary switch on is at the top side of device (On/Off-slider)
  → After use you always have to switch off the primary switch in order to avoid a shift in instruments precision!
- Secondary switch on at the bottom of control panel (On/Offpushbuttons)
- Measure in RMS L Mode X
- Set mode by using buttons: RMS and HF/LF/WB
- Record the upper value in the spreadsheet
- The measuring field on the detector head is the white spot, try to center the beam in it

#### General

Always use the same 10x objective (yellow ring, NA=0.3) for measurement. Lasers should be switched on at least 1 hour before measuring to warm up. Set the argon laser emission to approx. 30% for warming up. For measuring boost emission up to 100% (especially important for the argon laser).

Adjust the detector head with a weak laserline (like 458nm) with approx. 30-50% emission. The measuring field is the white spot on the head.

Don't forget to switch the different wavelengths on power meter, too (arrow keys). **Avoid outside light sources** because they will falsify the measurements. Record the values when they are stable.

Measurements are to be recorded in the spreadsheet of the particular microscope. URL:

docs.google.com

Login: <u>Imf@mpi-cbg.de</u> PW: backfocalplane

# Measurements at Zeiss 710 2photon inverted Confocal

#### 1 hour before measurement

- To start system according to start routine use remote control unit below the monitor
- The key of the remote control unit should always be in "ON" position
- Then shift button "MAIN SWITCH" to "1" for power supply & fan function
- Afterwards separately shift buttons for "SYSTEMS/PC" & "COMPONENTS" to "1"
- Don't switch on PC until microscope remote display turned on
- To switch on the **2 photon laser** turn key on black box below microscope table to "ON"
- Switch on **argon**-unit (black box on table):
  - $\Rightarrow$  1<sup>st</sup> switch button to ``1" for power supply & fan function
  - $\Rightarrow$  2<sup>nd</sup> minimize emission by turning the "light control" wheel to the left until it stops
  - $\Rightarrow$  3<sup>rd</sup> turn key to "1" for laser emission
  - ⇒ 4<sup>th</sup> wait until green LED "Power Stabilized" is on then maximize emission by turning "light control" wheel to the right until it stops for "High Power Mode"
  - $\Rightarrow$  red & green LED should be on now
- **561nm** switch on is made via software (later in procedure)

#### Directly before measurement

 After boot up start the ZEN 2009 Software & choose "Start System" on login popup window

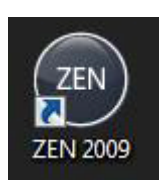

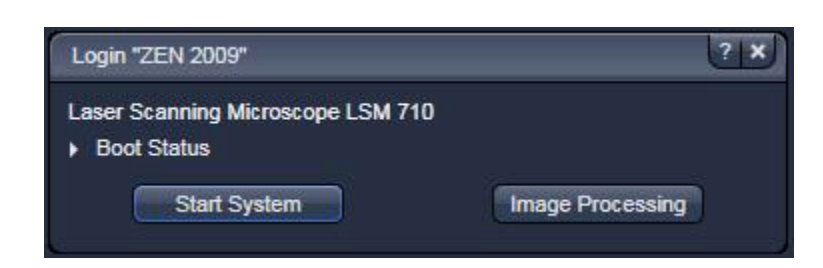

#### Detector head

- Place detector head with measuring field downwards on dish holder
- While maximizing the first laser emission (later in procedure) center the beam in scan field (you can see the spot from left lower side)
- For this use a low wavelength with approx 50% emission

## Software settings

- Load workspace configuration "LPM" (1 Figure A)
- Then load configuration "LPM" (2 Figure A)

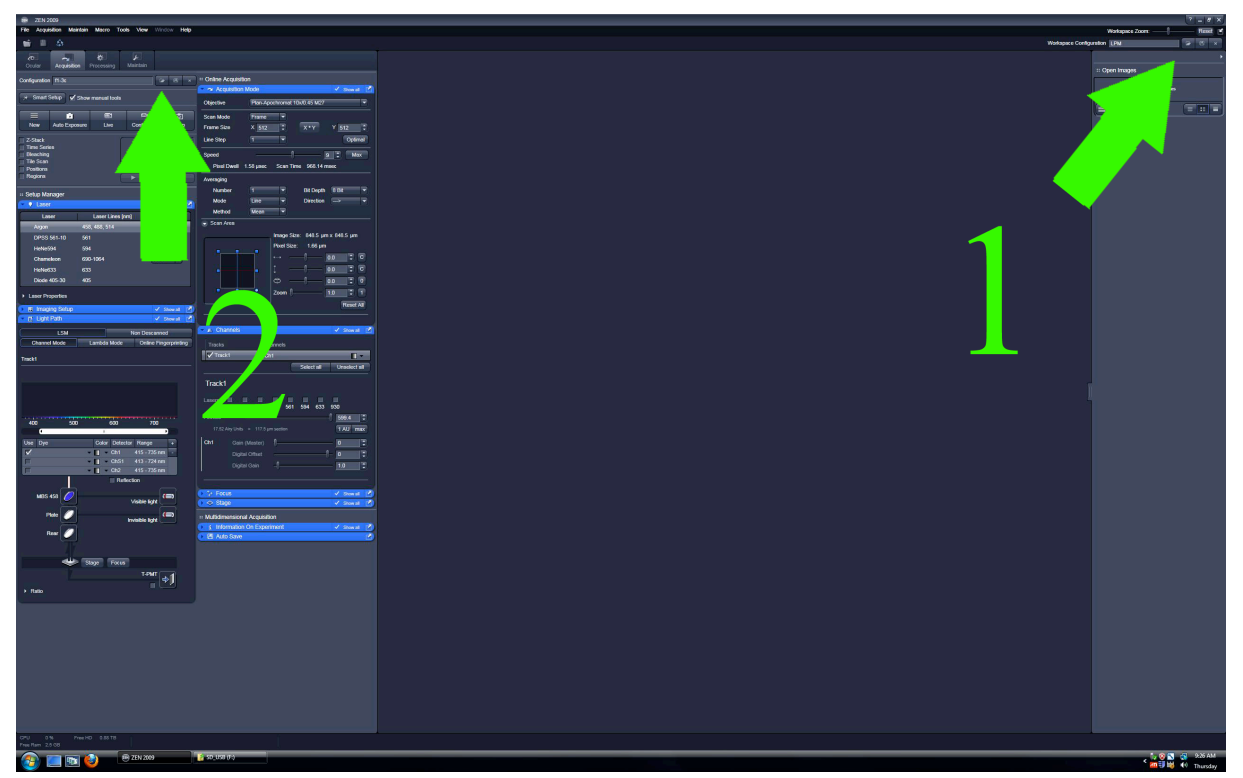

Figure A)

| 🦞 Laser      |                  |       |
|--------------|------------------|-------|
| Laser        | Laser Lines [nm] | Power |
| Argon        | 458, 488, 514    |       |
| DPSS 561-10  | 561              | On 👻  |
| HeNe594      | 594              |       |
| Chameleon    | 690-1064         | Off   |
| HeNe633      | 633              |       |
| Diode 405-30 | 405              |       |

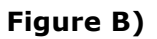

 Switch on DPSS 561-10 (561nm) & open shutter for Chameleon (690-1064nm) lines in Laser menu (Figure B) Measurement of visible lines

 Activate emission of all "Lasers" except the 405 & 930nm in Channels menu & push emissions to 100% (Figure C)

|                 | ;             |              |                 |                 |                 | 🗸 Show all 📝     |
|-----------------|---------------|--------------|-----------------|-----------------|-----------------|------------------|
| Tracks          |               | Channe       | ls              |                 |                 |                  |
| Track1          |               | Ch1          |                 | -               | -               |                  |
|                 |               |              |                 | Selec           | t all:          | Unselect all     |
| Track1          |               |              |                 |                 |                 |                  |
| Lasers 🗹<br>405 | ✓ ✓<br>458 48 | í ✓<br>8 514 | <b>⊻</b><br>561 | <b>⊻</b><br>594 | <b>⊻</b><br>633 | 930              |
| 405 nm          |               | er - 6666016 | Second Second   | 1000000         | 24040010        | -) 100.0 🗘       |
|                 |               |              |                 |                 |                 | Attenuation: OFF |
| 458 nm          | -             |              |                 |                 |                 | 100.0            |
| 488 nm          | -             |              |                 |                 |                 | 100.0            |
| 514 nm          | -             |              |                 |                 |                 | 100.0            |
| 👗 561 nm        | -             |              |                 |                 |                 | -) 100.0 🙄       |
| 594 nm          |               |              |                 |                 |                 | -) 100.0 🛟       |
| 633 nm          |               |              |                 |                 |                 | 100.0            |
| Pinhole         |               |              |                 |                 |                 | 599.4            |

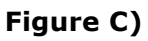

 Choose "MBS T80/20" beamsplitter in "Visible light" -lightpath & "Plate" in "Invisble light" lightpath in Light Path menu for measuring visible lines (Figure D)

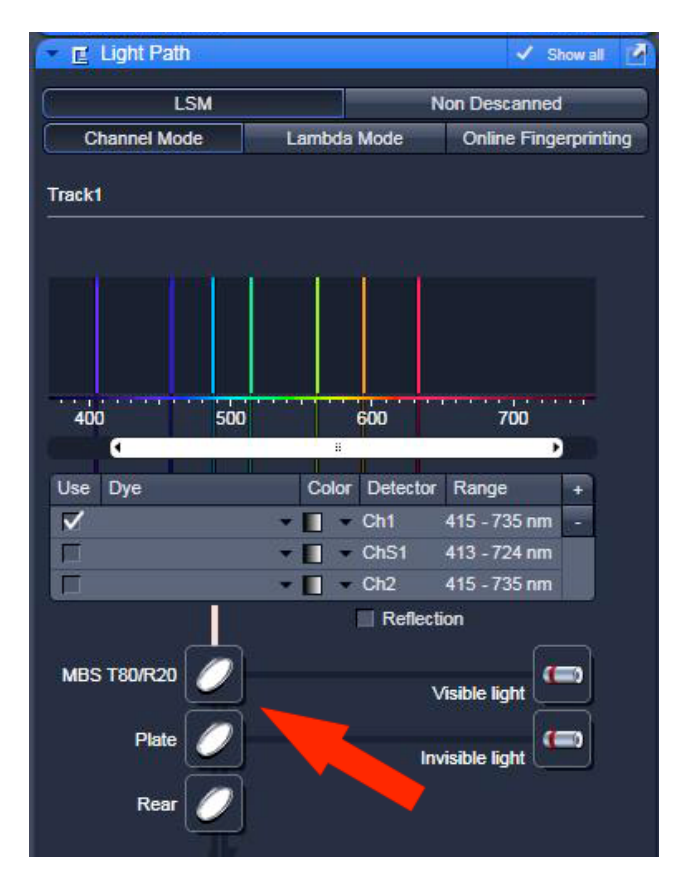

• After loading configuration make sure that Spot **Scan Mode** & the lowest **Scan Speed** are chosen in **Acquisition Mode** menu (Figure E)

| Objective   | Plan-Apochromat 10x/0 | 0.45 M27 🗸  |
|-------------|-----------------------|-------------|
| Scan Mode   | Frame                 |             |
| Frame Size  | X 512 🗘 🔿             | X*Y Y 512 🕻 |
| Line Step   | 1                     | Optimal     |
| Speed       |                       | Max         |
| Pixel Dwell | 58 usec Scan Time     | 968.14 msec |

Figure E)

- Choose maximum cycles in **Time Series** menu (Figure F)
- Deselect all "Lasers" in **Channels menu** (Figure C)

| Time Series | D Show all      |
|-------------|-----------------|
| Outlog      | 100000 + x 1000 |
| Cycles      | 10000 • X 1000  |
| Pause       |                 |
|             |                 |

Figure F)

- Klick on **Start Experiment** (Figure G)
- Check & measure the several visible "Lasers" in **Channels menu** (Figure C) one after another
- Klick on red **Stop** after measurement

| ZEN ZEN 2                                                              | 2009             |            |               |             | _     |
|------------------------------------------------------------------------|------------------|------------|---------------|-------------|-------|
| File Acqu                                                              | isition Maintain | Macro      | Tools View    | Window      | Help  |
| 🖬 📱                                                                    | \$               |            |               |             |       |
| Ocular                                                                 | Acquisition      | Processing | )<br>Maintain |             |       |
| Configuration                                                          | n LPM            |            |               |             | a × " |
| * Smart                                                                | Setup 🗸 Show     | manual too | ls            |             |       |
|                                                                        |                  | <b>6</b> 1 |               |             | ē -   |
| New                                                                    | Auto Exposure    | Live       | Continu       | ious        | Snap  |
| Z-Stack<br>Time Seri<br>Bleaching<br>Tile Scan<br>Positions<br>Regions | ies 100000 lm    | ages       | s s           | tart Experi | ment  |

Figure G)

Measurement of invisible lines 405nm & 690-1064nm

 Choose MBS T80/20 beamsplitter in the "Invisible light" -lightpath in Light Path menu only for measuring invisible light (Figure H)

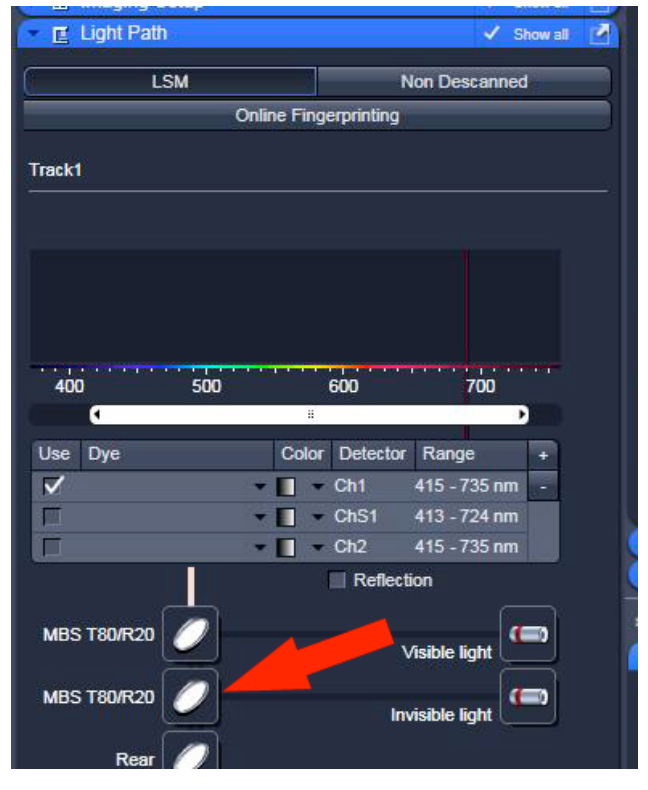

Figure H)

- Activate emission 405nm laser & in Channels menu & push emission to 100%
- Klick on Start Experiment (Figure G)
- Klick on red Stop after measurement

For measurement of 690-1064nm 2 photon laser use the "LabMax TO" powermeter

#### ATTENTION 2 PHOTON EMISSION IS INVISIBLE BUT POWERFULL!!!

- Place detector head with measuring field towards objective on dish holder
- On inverted:to make space for the detector you have to turn the condenser upwards
- Push "POWER" on the LabMax
- On display you can see crosshairs
- Push Setup button on LabMax & choose wavelength correction via the wheel on right side
- Push the wheel  $\rightarrow$  choose 690nm & push wheel again
- Push **Exit** button  $\rightarrow$  chosen wavelength should be displayed
- Return to software

| Channels |             |            | ✓ Show all     |
|----------|-------------|------------|----------------|
| Tracks   | Channels    |            |                |
| 🗸 Track1 | Ch1         |            | <b>D</b> •     |
|          | 1           | Select all | Unselect all   |
|          |             |            | ~              |
| 405 458  | 488 514 561 | 1 594 633  | 690            |
| 405 458  | 488 514 56  | 1 594 633  | 690<br>- 0.2 ÷ |

- Check emission of 960nm in Channels menu (Figure I)
- Push wavelength to 690nm & wait until wavelength isn't marked red anymore
- Click Start Experiment (Figure G)
- For targeting push emission **only to 30%**
- Targeting point has to be bouncing in the middle of the crosshairs for correct focus
- Maximize emission to 100%
- After measuring Click red **Stop**
- Repeat procedure with an emission of 800nm, 900nm & 1064nm

After measurement – shutting down routine

- Deselect all "Lasers" in Channels menu (Figure C)
- Push emissions to 0% and choose an 2 photon emission of 900nm
- Close shutter of DPSS 561-10 (561nm) & Chameleon (690-1064nm) lines in Laser menu (Figure B)
- Close ZEN 2009 Software & save nothing
- log off windows account

If any user is following

- **Argon**-unit (black box):
  - ⇒ Minimize emission by turning the "light control" wheel to the left until it stops

### If no user is following

(basically follow shut down procedure in microscope room!)

- Shut down & switch off the computer
- **Argon**-unit (black box):
  - ⇒ minimize emission by turning the "light control" wheel to the left until it stops
  - $\Rightarrow$  Turnkey to "0" position
  - $\Rightarrow$  Wait 5 min to let lasers cool down
  - $\Rightarrow$  Switch button to "0"
- Turn key on 2 photon unit to "STANDBY"
- Shift the buttons for "SYSTEMS/PC" & "COMPONENTS" to "0" on remote control
- Then shift button "MAIN SWITCH" to "0"
- Never turn key to "OFF"